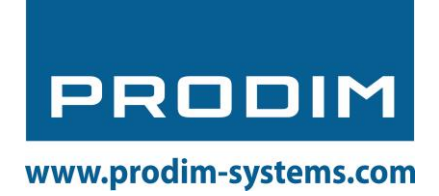

# User manual: Prodim XXL Pro 3D printer

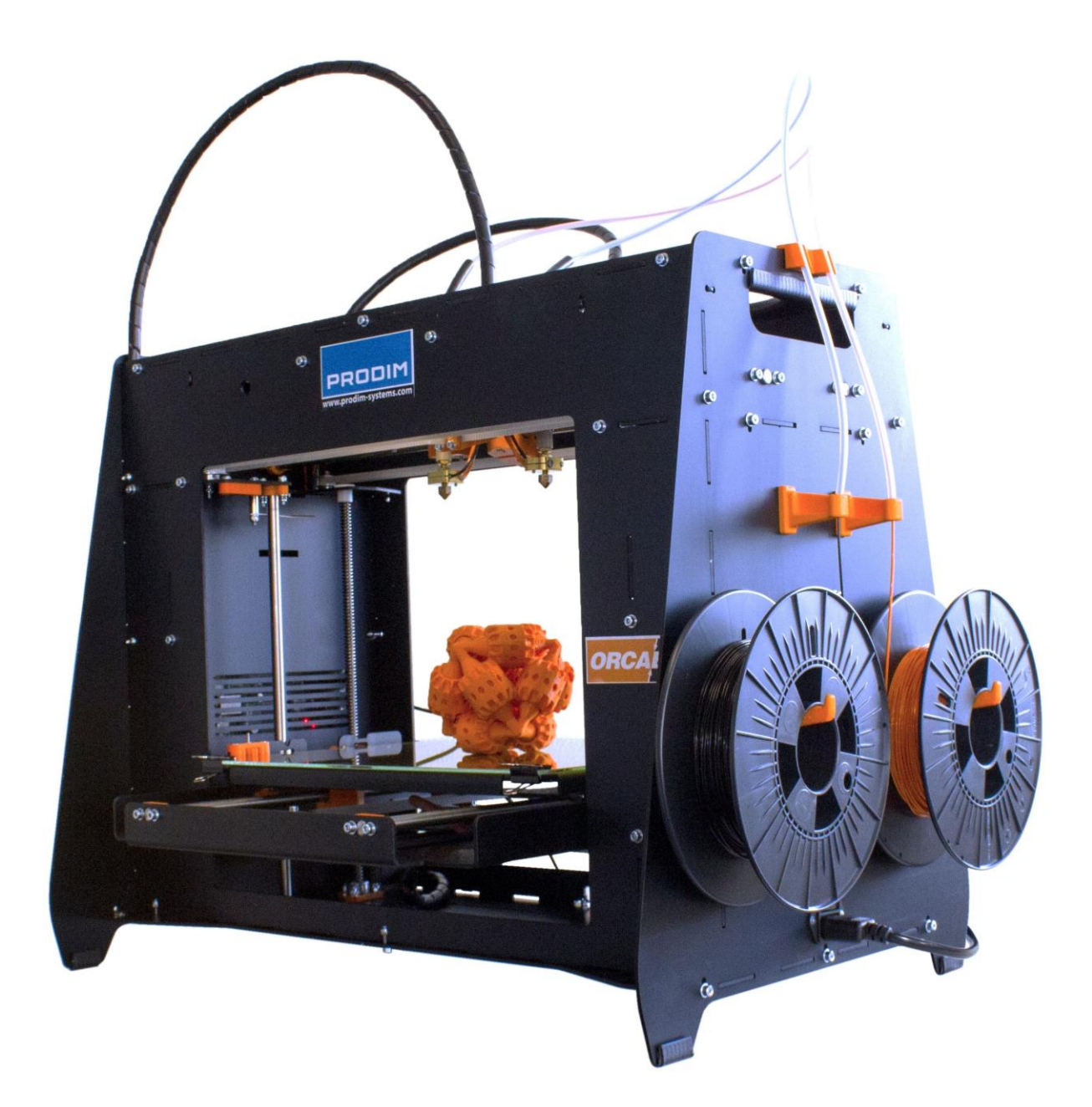

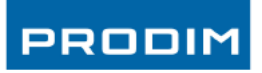

# 1. Content

| 1.  | Cont  | ent                                                                                  | 2  |
|-----|-------|--------------------------------------------------------------------------------------|----|
| 2.  | Welc  | come to the world of 3D printing                                                     | 3  |
| 3.  | Safet | ty                                                                                   | 3  |
| 4.  | FFF 3 | 3D-print technology                                                                  | 3  |
| 5.  | Spec  | ifications                                                                           | 4  |
| 6.  | Gloss | sary of Terms                                                                        | 5  |
| 7.  | Insta | lling the Prodim XXL <sup>Pro</sup> 3D Printer                                       | 6  |
|     | 7.1.  | Setup the printer                                                                    | 6  |
|     | 7.2.  | Computer preference and settings                                                     | 7  |
|     | 7.3.  | Install "Orcabot-Repetier Host Software"                                             | 8  |
|     | 7.4.  | Printer type and port                                                                | 11 |
| 8.  | Prepa | are a G-code for printing                                                            | 12 |
|     | 8.1.  | G-code for printing with dual extruder                                               | 13 |
|     | 8.2.  | Slice the object(s)                                                                  | 14 |
|     | 8.3.  | Change/add Print profile (advanced)                                                  | 16 |
| 9.  | Print | ing                                                                                  | 18 |
|     | 9.1.  | Startup & Connect                                                                    | 18 |
|     | 9.2.  | Setting Temperature                                                                  | 19 |
|     | 9.3.  | Loading/Replacing filament                                                           | 20 |
|     | 9.4.  | Start print & check bed level                                                        | 21 |
| 10. | Tips  | & Tricks                                                                             | 22 |
|     | 10.1. | Calculate the amount of filament                                                     | 22 |
|     | 10.2. | Change the colors of extruders in Repetier                                           | 23 |
|     | 10.3. | Adjusting Skirt height                                                               | 24 |
|     | 10.4. | Cleaning the hotend                                                                  | 25 |
|     | 10.5. | Printing Log                                                                         | 26 |
| 11. | Calib | ration                                                                               | 27 |
|     | 11.1. | Nozzle allignment (height).                                                          | 27 |
|     | 11.2. | Calibration 2 <sup>nd</sup> extruder (X,Y-axis calibration 2 <sup>nd</sup> extruder) | 29 |
| 12. | Trou  | bleshooting                                                                          | 31 |
| 13. | Warr  | ranty and repair                                                                     | 32 |
| 14. | Cont  | act Prodim                                                                           | 33 |
|     |       |                                                                                      |    |

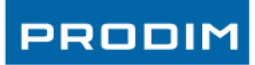

### 2. Welcome to the world of 3D printing

Thank you for choosing Prodim as supplier for your 3D printing partner!

This user manual is designed to show you some basic steps in the 3D printing world. A world that is our future, full of challenges and opportunities.

It is essential that you read through this manual, as there are also some tips how to work safe and secure.

Let's start making amazing things!

### 3. Safety

| Safety alert symbols precede each safety message in this manual. These symbols indicate potential |                                                                                   |                                                                                                    |  |  |
|---------------------------------------------------------------------------------------------------|-----------------------------------------------------------------------------------|----------------------------------------------------------------------------------------------------|--|--|
| safety haza                                                                                       | safety hazards that could harm you or others or cause product or property damage. |                                                                                                    |  |  |
|                                                                                                   | Warning:                                                                          | The Prodim XXL <sup>Pro</sup> 3D Printer generates high temperatures. Do not reach inside the machine when operating. Always allow the Prodim XXL Pro to cool down first.              |  |  |
|                                                                                                   | Warning:                                                                          | The Prodim XXL <sup>Pro</sup> 3D Printer includes moving parts. Never reach the Prodim XXL Pro when the machine is in operation.                                                       |  |  |
|                                                                                                   | Warning:                                                                          | Do not leave the Prodim XXL <sup>Pro</sup> 3D Printer unattended during operation.                                                                                                    |  |  |
|                                                                                                   | Caution:                                                                          | We recommend only to use materials supplied by Prodim XXL <sup>Pro</sup> 3D Printer. Other materials can have unexpected properties with can influence the quality or worse.           |  |  |
|                                                                                                   | Caution:                                                                          | In case of emergency disconnect power supply from wall socket.                                                                                                    |  |  |
|                                                                                                   | Caution:                                                                          | Prodim XXL <sup>Pro</sup> 3D Printer melts plastic during printing. Plastic odors are emitted during this operation. Make sure to set up the Prodim XXL Pro in a well-ventilated area. |  |  |

### 4. FFF 3D-print technology

The Prodim 3D printer uses the FFF 3D-print technology.

Fused filament fabrication (FFF) is an additive manufacturing technology commonly used for modeling, prototyping, and production applications.

FFF works on an "additive" principle by laying down material in layers; a plastic filament or metal wire is unwound from a coil and supplies material to produce a part.

The technology was developed by S. Scott Crump in the late 1980s and was commercialized in 1990.

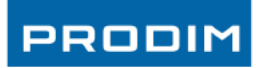

# 5. Specifications

| Printing<br>Print technology: | Fused Filament Fabrication (FFF)          |
|-------------------------------|-------------------------------------------|
| Layer resolution:             | 50 µm                                     |
| Position resolution:          | 50 µm                                     |
| Nozzle diameter:              | 0,40 mm (default)                         |
| Filament:                     | 1,75mm Prodim XXL <sup>Pro</sup> filament |

### Dimensions

| Build volume:     | 360x280x230mm |
|-------------------|---------------|
| Frame dimensions: | 620x400x520mm |
| Total weight:     | 20,5 kg       |

# Temperature

| Maximal hotend temperature:    | 280 °C - 285 °C                                                                                         |
|--------------------------------|----------------------------------------------------------------------------------------------------|
| Bed temperature                | Middle of the bed 100 $^{\circ}$ C - 110 $^{\circ}$ C Side of the bed 80 $^{\circ}$ C - 90 $^{\circ}$ C |
| Ambient operating temperature: | 10°C - 40 °C                                                                                            |
| Storage temperature:           | 0°C - 50 °C                                                                                             |

### Electrical

| AC input:        | 88-264 VAC |
|------------------|------------|
| Frequency range: | 47-63 Hz   |
| DC Voltage:      | 24V        |
| Rated Current:   | 13A        |

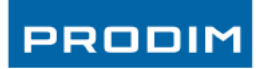

### 6. Glossary of Terms

Extruder:

- That is the print head assembly where you can insert the filament. The XXL <sup>pro</sup> have 2 extruders (2 print heads) for combining 2 different materials.

### Hobbed shaft

- A Hobbed shaft is a part in the extruder. It has sharp teeth in the shaft for transport the filament to the hotend.

### Hotend

- That is de treated rod where the filament is melted. The Hotend is mounted under the extruder assembly.

### Heater block

- The heater block is the block that's is mounted above the nozzle. The heater element and the temperature sensor are mounted in the heater Block.

#### Nozzle

- It is the end of the hotend were the filament comes out. The nozzles are available in different sizes. (0.25mm, 0.35mm, 0.4mm & 0.5mm)

#### Retracting

- Retracting is the technique of taking the molten plastic up in the hotend (e.g. to prevent oozing).

### Oozing

- Oozing is leaking material from the nozzle.

### **Repetier Host**

- That is the software that controls the printer and loads the G-code file.

### Sli3er

Sli3er is a program that converts .stl files to a G-code. It makes from a model a printable file and also calculates the amount of material to be extruded and many more.

### G-Code

It's a computer language that describe movement (toolpaths) of the Prodim XXL<sup>pro</sup> 3D printer.

### STL

Is a widly used 3d format for 3d models. STL = **S**urface **T**essellation **L**anguage

### AMF

- Additive Manufacturing File Format (AMF) is an open standard for describing objects for additive manufacturing processes such as 3D printing. We use it for combining 2 models.

### Feeler gauge

- A feeler gauge is a tool used to measure gap widths. Feeler gauges are mostly used in engineering to measure the clearance between two parts.

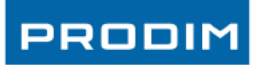

### 7. Installing the Prodim XXL Pro 3D Printer

# 7.1. Setup the printer

A few things are important while Installing the Prodim 3D-printer XXL Pro :

- The Prodim XXL Pro must be placed on a smooth and level surface (solid table).
- There must be an electric socket available.
- It is recommended to choose a room or place which has decent ventilation. Although, try to avoid draught.

Installing the Printer:

- Install the float glass plate (use the 4 clamps)
- Install the spool holders and tube holders including tube at the right side of the machine.

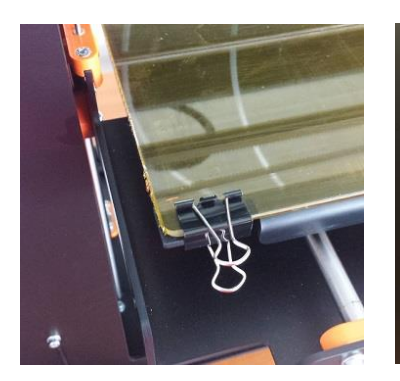

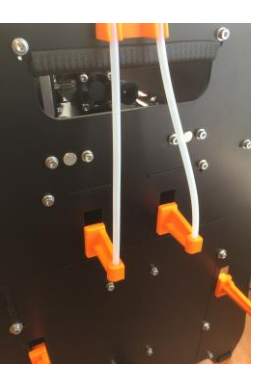

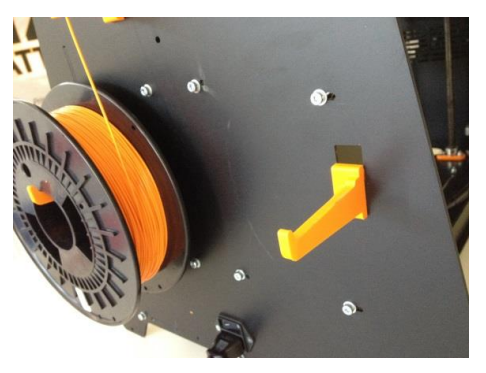

Glass plate

Tubeholder

Spoolholder

 Connect the power cable on the right side of the machine. Here you can also find the On/Off switch.

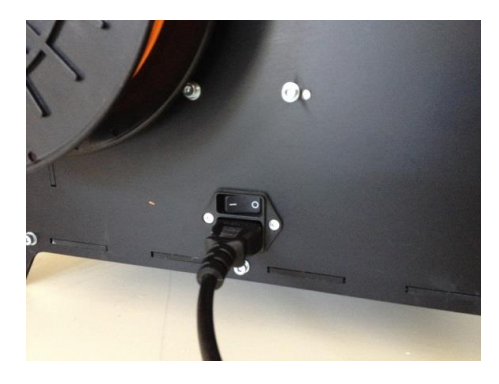

Power cable and On/Off switch.

Power-on the machine on the right side of the printer and connect the Prodim XXL <sup>Pro</sup> 3D Printer with a computer using the shielded USB cable (included in the box).

The USB port is located on the backside of the machine. Once the USB cable is connected and the computer is powered on, the computer will detect the 3D-printer as a new COM port.

In the next chapter you can find the description how to install the printer driver and software.

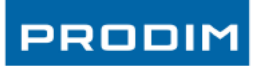

### 7.2. Computer preference and settings

During printing it is important that:

- Windows updates are disabled
- Energy saving mode is off
- Standby mode is off
- The computer or laptop is not connected to the internet during (longer) print jobs.
- There is no another program running
- Use the original USB cable (shielded cable)

If you use a laptop or tablet it is also important that:

- Don't forget to connect the power supply
- Use the USB adapter for charging your tablet (optional only with HP stream 7 tablet)
- Turn the screensaver on black
- Disable WIFI
- Dim the display brightness in the tablet (only with HP stream 7 tablet)
- Set the interface tab on "manual control" in the Repetier software when the printer is started. This option makes more hardware memory available for printing (only with HP stream 7 tablet)
- Turn "travel moves off in the preview tab in Repetier software.

Most communication problems are caused by faulty settings.

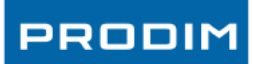

### 7.3. Install "Orcabot-Repetier Host Software"

Orcabot-Repetier Host Software is only available for windows 7 or higher.

On the Prodim XXL <sup>Pro</sup> website you can download the driver and software to control your Prodim XXL Pro 3D printer.

Download link: http://www.prodim-systems.com/en-en/Download-Area.ehtml

Other Repetier versions are available for Linux or Mac-os

download: <u>http://www.repetier.com</u> (these versions are not supplied or supported by Prodim).

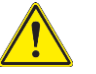

Use Prodim printer profiles while using other versions of Repetier.

### **Installing**:

- Make sure that the printer is not connected with the USB cable while installing the software.
- Download the "Orcabot Repetier Host Software" from the website listed above.
- Install the downloaded executable file as administrator (Click right on the executable and select "run as administrator" and click yes).
- Follow the steps on screen

First, choose your preferred language for the installation.

The following dialog will appear:

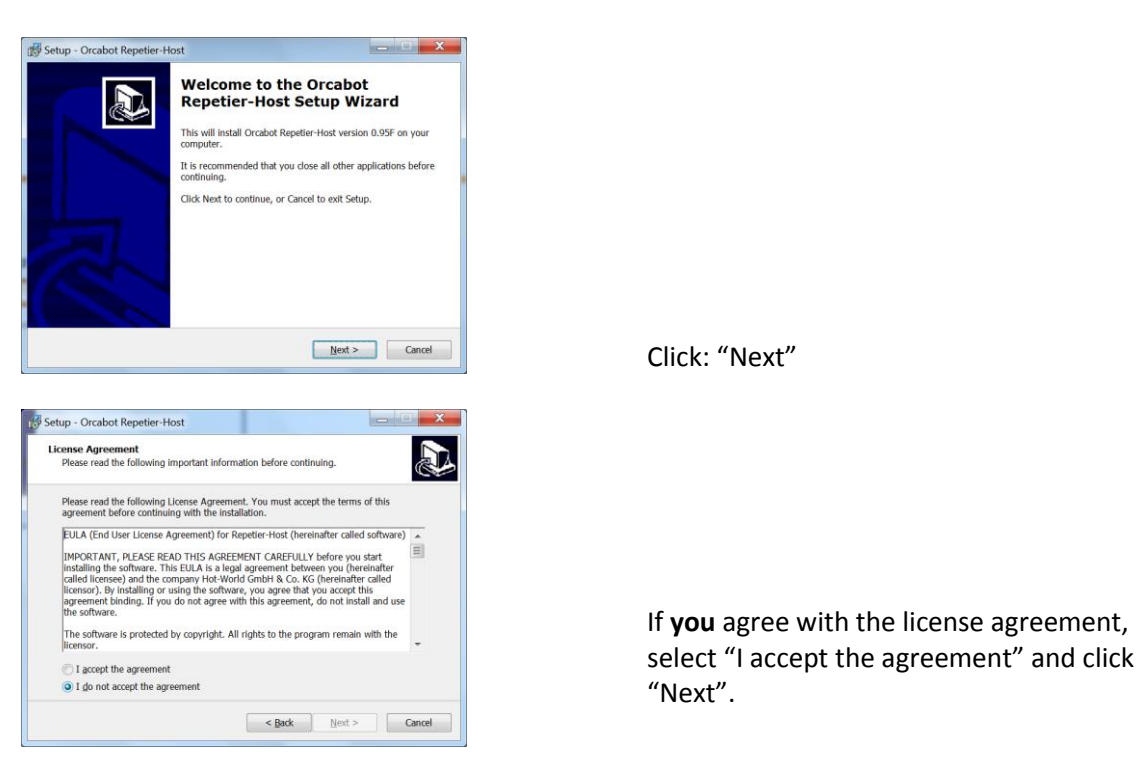

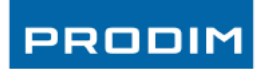

| 🕼 Setup - Orcabot Repetier-Host                                                                                                    | ĸ |
|----------------------------------------------------------------------------------------------------|---|
| Select Destination Location<br>Where should Orcabot Repetier-Host be installed?                                                                                                    | B |
| Setup will install Orcabot Repetier-Host into the following folder.                                                                                                    |   |
| To conditue, citor Next. If you would like to select a different folder, citor Browse.                                                                                                    |   |
| Brand y Link Link Alexandric Laboration                                                                                                    |   |
| At least 38,7 MB of free disk space is required.                                                                                                    |   |
| < Back Next > Cancel                                                                                                    |   |
| 🕼 Setup - Orcabot Repetier-Host                                                                                                    | ĸ |
| Select Start Menu Folder<br>Where should Setup place the program's shortcuts?                                                                                                    | 3 |
| Setup will create the program's shortcuts in the following Start Menu folder.                                                                                                    |   |
| To continue, click Next. If you would like to select a different folder, click Browse.                                                                                                    |   |
| Electronic y contactor                                                                                                    |   |
| Don't create a Start Menu folder                                                                                                    | _ |
| < Back Next > Cancel                                                                                                    |   |
|                                                                                                    |   |
|                                                                                                    |   |
| j <sup>2</sup> Setup - Orcabot Repetier-Host                                                                                                    | × |
| By Setup - Orcabot Repetier-Host       Select Components       Which components should be installed?                                                                                                    | ž |
| Select Components         Which components should be installed?         Select the components you want to install; clear the components you do not want to install. Click Next when you are ready to continue.                                                                                                    |   |
| Select Components         Which components should be installed?         Select the components you want to install, clear the components you do not want to install. Clear twenty you are ready to continue.         Select the components you want to install, clear the components you do not want to install. Clear twenty on are ready to continue.         Select the components you want to install, clear the components you do not want to install. Clear twenty on are ready to continue.         Select the component you are ready to continue.         Select Select the component you are ready to continue.         Select Select the component you are ready to continue.         Select The component you are ready to continue.         Select Select the component you are ready to continue.         Overwrite existing Sic2 configurations         48 HS                                                                                                    |   |
| Setup - Orcabot Repetier-Host  Select Components Which components should be installed?  Select the components you want to install; dear the components you do not want to install, Cick Next when you are ready to continue.  Select Select Sel |   |
| Setup - Orcabot Repetien Host         Select Components         Which components should be installed?         Which components you want to install; clear the components you do not want to install. Clask Next when you are ready to continue.         Repetier Host         Store       48 KB         Store       48 KB         Overwrite existing Sic2r configurations       48 KB         Current selection requires at least 43,3 MB of disk space.                                                                                                    |   |
| Setup - Orcabot Repetien Host         Select Components         Which components should be installed?         Which components you want to install, clear the components you do not want to install. Check when you are ready to continue.         Repetier Host         Stars       48 KB         Stars       48 KB         Overwrite existing SitC's configurations       48 KB         Current selection requires at least 43,3 MB of disk space.       Cancel                                                                                                    |   |
| Stup - Orcabot Repetien Host         Back         Which components would be installed?         Which components you want to install; clear the components you do not want to install; clear the components you do not want you do not want you do not                                                                                                    |   |
| Setup - Orcabot Repetier-Host         Select Components         Which components should be installed?         Which components you want to install, clear the components you do not want to install. Click Next when you are ready to continue.         Image: State of the components you do not want to install. Click Next when you are ready to continue.         Image: State of the components you do not want to install. Click Next when you are ready to continue.         Image: State of the components you do not want to install. Click Next when you are ready to continue.         Image: State of the components you do not want to install. Click Next State of the components you do not want to install. Click Next Sector of the components you do not want to install. Click Next Sector of the component is on the component in the component is on the component in the component is one of the component in the component is one of the component in the component is one of the component in the component is one of the component in the component is one of the component in the component is one of the component is one of the component is one of the component in the component is one of the component is one of the comp                                                                                                    |   |
| Setup - Orcabot Repetien Host  Sect Components Which components should be installed?  Which components you want to install, clear the components you do not want to install. Click set when you are ready to continue.  Repetier Host Sicer Sicer Sicer Sect Back Next > Cancel  Sector - Orcabot Repetier-Host  Sector - Orcabot Repetier-Host  Sector Start Heau Folder Where should Setup place the program's shortcuts?  Setup - Orcabot Repetier-Host  Sector Start Heau Folder  Where should Setup place the program's shortcuts in the following Start Menu Folder.                                                                                                    |   |
| Setup - Orcabot Repetien Host  Which components should be installed?  Which components you want to install, clear the components you do not want to install. Click heat when you are ready to continue.  Repetier Host Sicer Sicer  |   |
| Setup - Orcabot Repetien Host  Here and Setup lace the program's shortcuts?  Setup - Orcabot Repetien Host  Current selection requires at least 43,3 MB of disk space.  Setup - Orcabot Repetien Host  Setup - Orcabot Repetien Host  Setup - Orcabot Repetien Host  Setup - Orcabot Repetien Host  Current selection requires at least 43,3 MB of disk space.  Current selection requires at least 43,3 MB of disk space.  Setup - Orcabot Repetien Host  Setup - Orcabot Repetien Host  Setup - Orcabot Repetien Host  Current selection requires at least 43,3 MB of disk space.  Define a start Henu folder  Setup - Orcabot Repetien Host  Setup Value the program's shortcuts?  Define a start Henu folder  Define a start Henu folder  Define a start Henu folder                                                                                                    |   |

Select the destination folder and click "Next".

Select the start menu folder and click "Next".

**Make sure** you have selected all components and click "Next".

Select the Start Menu folder and click "Next".

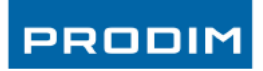

| 15 Setup - Orcabot Repetier-Host                                                                                                    |  |  |  |  |  |
|----------------------------------------------------------------------------------------------------|--|--|--|--|--|
| Select Additional Tasks Which additional tasks should be performed?                                                                           |  |  |  |  |  |
| Select the additional tasks you would like Setup to perform while installing Orcabot<br>Repeter-Host, then dick Next.<br>Additional icons:    |  |  |  |  |  |
| < Back Next > Cancel                                                                                                    |  |  |  |  |  |
|                                                                                                    |  |  |  |  |  |
| 15 Setup - Orcabot Repetier-Host                                                                                                    |  |  |  |  |  |
| Ready to Install<br>Setup is now ready to begin installing Orcabot Repetier-Host on your computer.                                            |  |  |  |  |  |
| Click Install to continue with the installation, or click Back if you want to review or<br>change any settings.                               |  |  |  |  |  |
| Destination location:                                                                                                    |  |  |  |  |  |
| C: \Program Files\Orcabot-Repetier Host<br>Setup type:<br>Typical installation =                                                              |  |  |  |  |  |
| Selected components:<br>Repeter Host<br>Silcer<br>Silc2r Silcer                                                                               |  |  |  |  |  |
| Overwrite existing SliC3r configurations Start Menu folder: <                                                                                 |  |  |  |  |  |
| <back cancel<="" install="" td=""></back>                                                                                                    |  |  |  |  |  |
|                                                                                                    |  |  |  |  |  |
| j5J Setup - Orcabot Repetier-Host                                                                                                    |  |  |  |  |  |
| Completing the Orcabot<br>Repetier-Host Setup Wizard                                                                                          |  |  |  |  |  |
| Setup has finished installing Orcabot Repetier-Host on your<br>computer. The application may be launched by selecting the<br>installed icons. |  |  |  |  |  |
| Click Finish to exit Setup.                                                                                                    |  |  |  |  |  |
| ☑ Orcabot XXL driver                                                                                                    |  |  |  |  |  |
| V Orca driver V Launch Orcabot Repetier Host                                                                                                  |  |  |  |  |  |
|                                                                                                    |  |  |  |  |  |
| Finish                                                                                                    |  |  |  |  |  |

The software is ready for use.

If you would like to create a desktop icon click "Next".

Click install

**Make sure** you select ALL the boxes and then click "Finish".

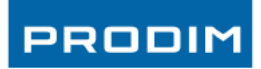

### 7.4. Printer type and port

Start the installed program "Orcabot Repetier Host".

To check if the correct printer has been selected, press "Printer settings" in the right top corner.

| Orcabot Repetier-Host V1.0.6                                                                                                    |                                                                                                   |
|----------------------------------------------------------------------------------------------------|---------------------------------------------------------------------------------------------------|
| File View Config Printer Tools Help                                                                                                    |                                                                                                   |
| Connect Load Save Print Start Print Kill Print Toggle Log Show Filament Hide Travel                                                                                           | Printer Settings Easy Mode Ask Orcabot Emergency Stop                                             |
| 30 View Temperature Curve                                                                                                    | Object Placement Slicer Preview Manual Control SD Card                                            |
| C                                                                                                    |                                                                                                   |
| *                                                                                                    |                                                                                                   |
|                                                                                                    |                                                                                                   |
| +                                                                                                    |                                                                                                   |
| Q                                                                                                    |                                                                                                   |
| 0                                                                                                    |                                                                                                   |
|                                                                                                    |                                                                                                   |
|                                                                                                    |                                                                                                   |
|                                                                                                    |                                                                                                   |
|                                                                                                    |                                                                                                   |
|                                                                                                    |                                                                                                   |
|                                                                                                    |                                                                                                   |
|                                                                                                    |                                                                                                   |
|                                                                                                    |                                                                                                   |
|                                                                                                    |                                                                                                   |
|                                                                                                    |                                                                                                   |
|                                                                                                    |                                                                                                   |
|                                                                                                    |                                                                                                   |
|                                                                                                    |                                                                                                   |
| <b>V</b>                                                                                                    |                                                                                                   |
| Show in Log: @Commands Oliflos OliVarnings OlEmons @ACK OlAuto Scroll 👔 Clear Log 12: Copy                                                                                    |                                                                                                   |
| 15:01:35:966 OpenGL version:4.0.0 - Build 9.18.10.3234<br>15:01:38.946 OpenGL extensions:GL_EXT_blend_minnax GL_EXT_blend_subtract GL_EXT_blend_color GL_EXT_abgr GL_EXT_text | ure3D GL_EXT_clip_volume_hint GL_EXT_compiled_vertex_array GL_SGIS_texture_edge_clamp GL_SGIS_ger |
| 15:01:35.966 OpenGL renderer:Intel(R) HD Graphics 4600<br>15:01:35.966 Using fast VBOs for rendering is possible                                                              |                                                                                                   |
| Disconnected OPCAROT XVI                                                                                                    | T-the                                                                                             |

Please Check if the proper printer is selected : "Orcabot XXL" in the top line.

| i tu itor.                                            | ORCABO                                         | T XXL                                                                                                    | <b>-</b> |  |
|-------------------------------------------------------|------------------------------------------------|----------------------------------------------------------------------------------------------------|----------|--|
| Connection F                                          | Printer Extra                                  | uder Printer Shape Advanced                                                                                                    |          |  |
| Connector:                                            | Serial (                                       | Connection 👻                                                                                                    |          |  |
| Port:                                                 |                                                | Auto                                                                                                    |          |  |
| Baud Rate:                                            |                                                | 1500000 👻                                                                                                    |          |  |
| Transfer Pr                                           | rotocol:                                       | ASCII                                                                                                    |          |  |
| Reset on C                                            | Connect                                        | Disabled                                                                                                    | •        |  |
| Reset on Emergency<br>Receive Cache Size:             |                                                | Send emergency command and reconnect                                                                                                    |          |  |
|                                                       |                                                | 63                                                                                                    |          |  |
| Use Pir                                               | ng-Pong Corr                                   | munication (Send only after ok)                                                                                                    |          |  |
| The printer<br>are stored<br>printer nan<br>selected. | r settings alw<br>with every O<br>ne and press | ays correspond to the selected printer at the top. They<br>K or apply. To create a new printer, just enter a new<br>apply. The new printer starts with the last settings |          |  |

When connecting the 3D-Printer your computer created a new COM port for your Printer.

You can select the com port by clicking the drop down box Port:

*If 1 printer is connected, select* **Auto** *or the connected COM port.* 

*If 2 or more printers are connected select the COM port you want to use.* 

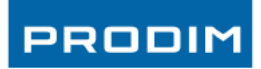

### 8. Prepare a G-code for printing

To print a 3d printed part a G-code is required. If you created a G-code file before, you can Load it by clicking on the "Load" button on the left corner and select the file on your hard disk.

| ve Print | Start Prin |
|----------|------------|
|          | e          |

If you didn't create a G-code before you have to create one based on a 3D design which is created in a 3D- CAD program. Repetier host program needs a .STL files. (3D-surfaces) to create a G-code. Almost all 3D-CAD programs can export a design as .STL file.

In "Orcabot Repetier Host" Click on the button "Add object" in the TAB Object Placement and choose the .STL file or files to import. Everytime when a new object is loaded, it will be placed automaticaly on the printerbed shown onscreen. On the right side your list of STL objects is shown.

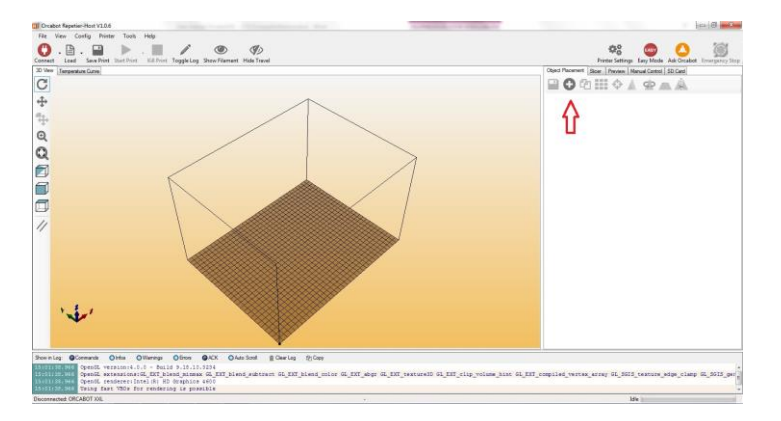

You can Copy, Scale, Rotate or Mirror the design in Repetier host.

Make sure your 3D file is perfect before adding the .STL file to your software. If there is a opening in one of the surfaces from the .STL file. Repetier will mention that the object is not Manifold. The area that is incorrect will be shown in green (as shown on the picture below). If an area turns green you will have to regenerate the .STL file in your 3D-Cad program or you can fix the file online by clicking the link that is stated in the orange box.

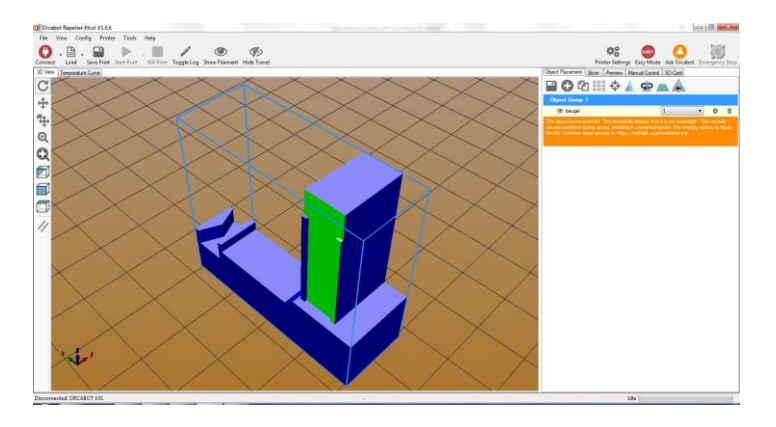

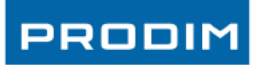

### 8.1. G-code for printing with dual extruder

If you want to print a dual color product you need to create a AMF file (see Glossary). This file is created from two .STL files. One for material/color 1 and the other for material/color 2. Make sure the origin (zero point) of both .STL files are on the same location. (for example designed in the same file or assembly).

### Create a AMF file (2 materials/colors)

1. Open the Slic3r configuration menu from the "Slicer TAB" button "Configuration".

| Object Placement              | Slicer Preview Manual Control SD Car | d             | S Stell                                                                                            | 6.0                                                                                                    |
|-------------------------------|--------------------------------------|---------------|----------------------------------------------------------------------------------------------------|----------------------------------------------------------------------------------------------------|
| Deper riddement               |                                      | ŭ             | File Wester Help                                                                                   |                                                                                                    |
| ► Slid                        | e with Slic3r                        | Kill Slicing  | Lood Config                                                                                        | 82 mm<br>0.25 mm or %                                                                                                    |
| p on                          |                                      |               | Quick Silon. Coll-U<br>Quick Silon and Save As Coll-Ad-U<br>Report Last Quick Silon Coll-Silon-U   | 3 18                                                                                                    |
|                               |                                      |               | Sice to 5/6                                                                                        | 8                                                                                                    |
| Slicer: Slic3r                | •                                    | 🕸 Manager     | Repair STL file<br>Combine multi-material STL files                                                | Top: 1 Sketters 1 (5)                                                                                                    |
|                               |                                      |               | Preferences                                                                                        | and the second second s |
| <sup>p</sup> rint Setting:    | ORCA XXL - PLA_PVA - V2.2            | Configuration | Avening environment in<br>Avening period<br>Detect their wells<br>Detect their granger<br>Advanced | Nekkat 22<br>Interspine)<br>22<br>Interspine)<br>23<br>24<br>25<br>25<br>25<br>25<br>25<br>25<br>25<br>25<br>25<br>25                                                                                                    |
| <sup>p</sup> rinter Settings: | ORCA XXL - PLA_PVA - V2.2            | •             | Seam position<br>Estamal perimeters                                                                | feet                                                                                                    |
| Filament settings             | c                                    |               |                                                                                                    |                                                                                                    |
| Extruder 1:                   | ORCA XXL - PLA - V2.2                | •             |                                                                                                    |                                                                                                    |
| otruder 2:                    | ORCA XXL - PVA - V2.2                | •             |                                                                                                    |                                                                                                    |
|                               |                                      |               | Combine multiple STL files into a single multi-material AMF fil                                    | le .                                                                                                    |

- 2. In the Slicer configuration tool press: pulldown menu: File/Combine multi-material STL files...
- 3. Select "the first file" to combine and click "Open"
- 4. Select "the second file" and click "Open"
- 5. After the two files are opened Click "Cancel"
- 6. "Save" the new file as a .AMF file (If .xml is stated in the subject name, remove it!)
- 7. Close Slicer.

(the sequence of choosing is also defining which spool will be used. Spool 1 / Extruder 1 will be used for file 1 and Spool 2 / Extruder 2 will be used for file 2. You can change this later in the "object placement" screen by using the drop down box next to the files.)

Go back to "Orcabot Repetier Host" and "Load" the created .AMF file. You will now see that the files are combined. (If you did not combine both files in the "slicer configuration tool" it's impossible to align the files (right picture).

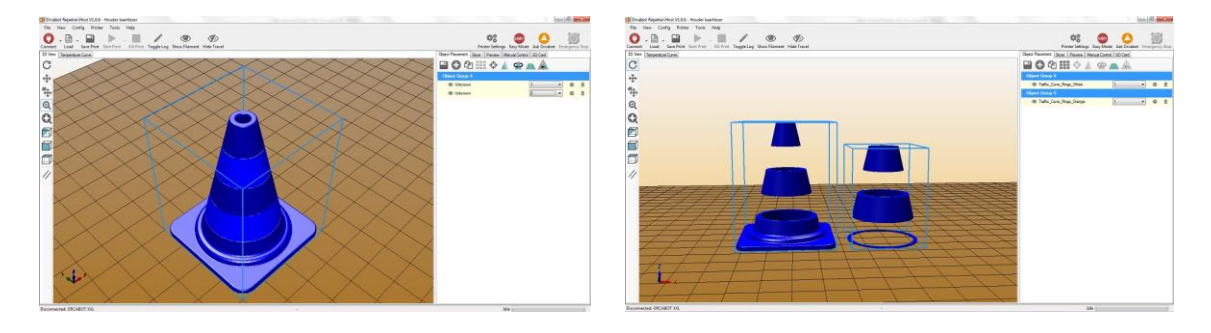

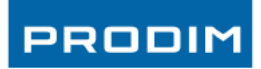

### 8.2. Slice the object(s)

The next step is to Slice the Object (s). (Slicing: Convert the 3D file to printable layers).

Press the "Slicer TAB" and Select the print profile that fits to your printing job.

When the proper profiles are selected Press "Slice with Slic3r". The slicing process can take some time depending on the size or complexity of the object to print.

(To learn how to adjust a profile go to the 8.3 Change/add Print profile (advanced) chapter).

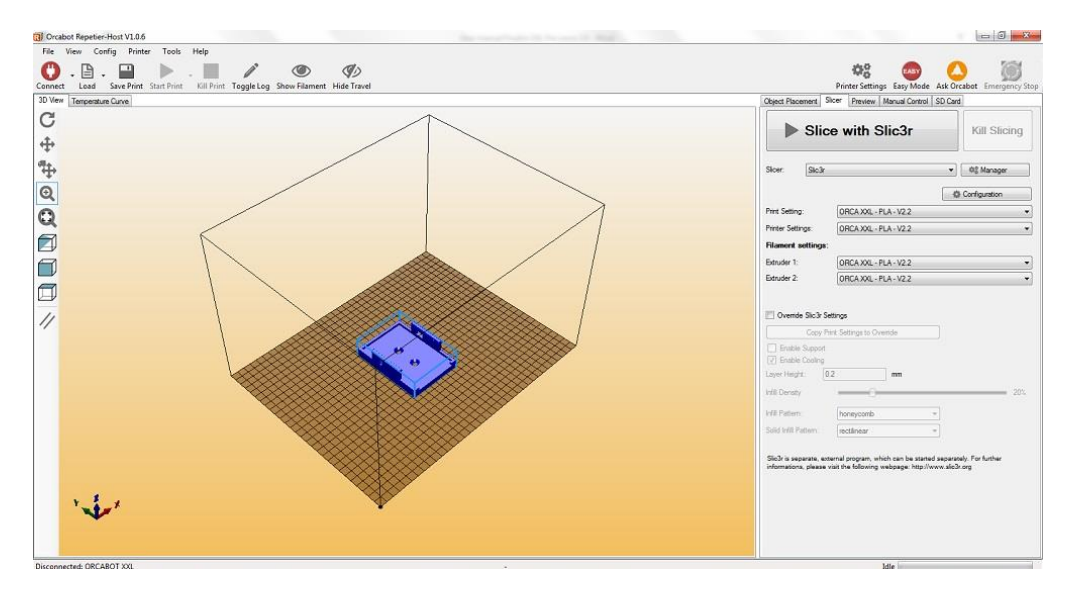

When the slicing is finished, the program will automatically show a Preview, filament usage, and Estimated Printing Time.

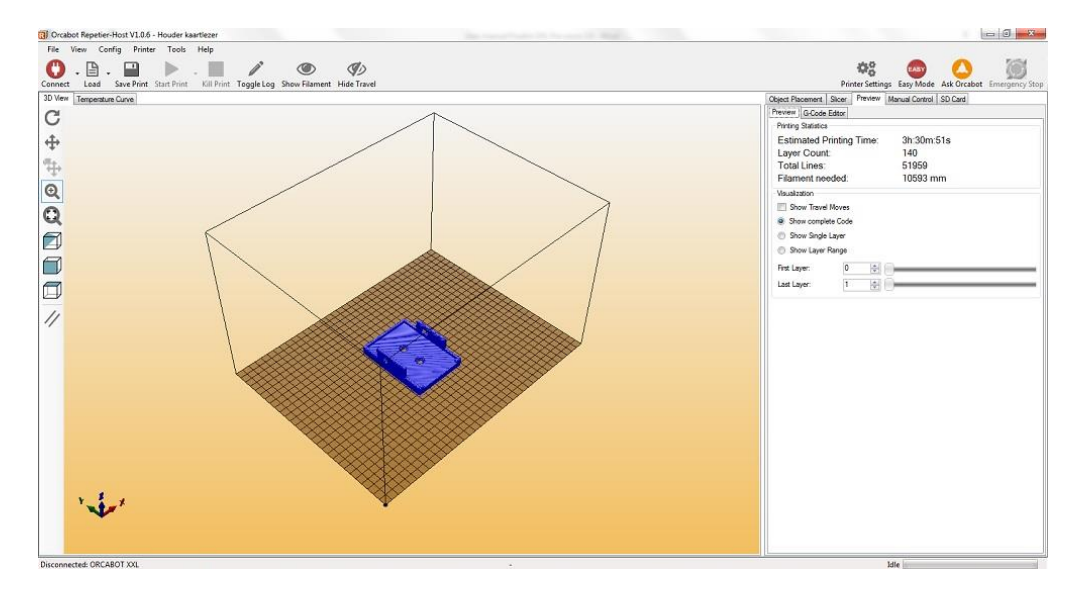

The dark blue lines show the object layer by layer. The light blue lines show the Z-movements if you have activated "Show filament and Show travel" (located in the upper toolbar).

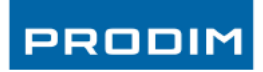

You can save the G-code in 2 different ways.

- 1. You can pressing the "Save Print" button on top of the screen (this file contains only the G-code and no aditional information)
- 2. Or Press the Save button in the "G-code editor tab" (Recommended) (this file contains the G-code and additional info (infill,filament used, etc.)

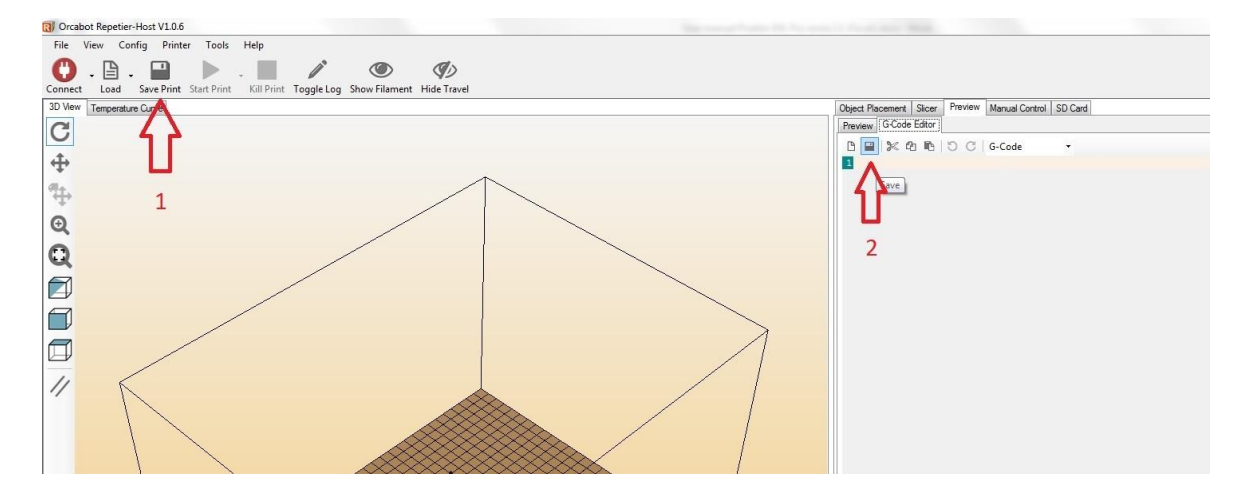

Examples:

1. "Save Print" file.gco

#### 2. "Save in G-code editor tab" file.gcode

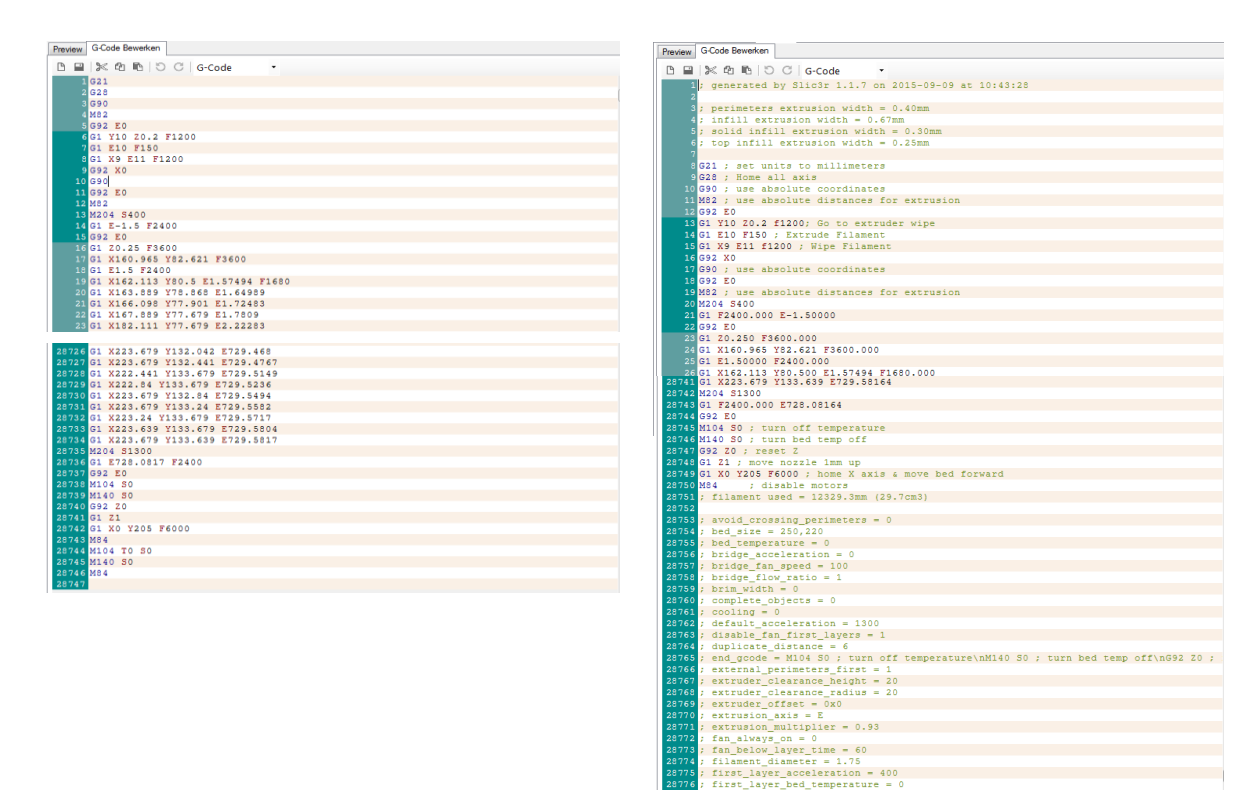

15

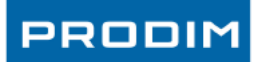

# 8.3. Change/add Print profile (advanced)

When you have downloaded the "Orcabot Repetier Host Software" you will find all "print profiles" for the XXL in your drop down box in the "slicer tab". These profiles are standard settings for different materials provided, supported and tested by Prodim.

If you want to customize settings or adjust/add new profiles, please follow the next steps.

1. Click configuration in the slicer tab. Slicer will open in a new window.

| bject Placement   | Dicer Preview Manual Control   SD Car |               | 💋 Slic3r                                                                                             |                                                         |             |
|-------------------|---------------------------------------|---------------|----------------------------------------------------------------------------------------------------|---------------------------------------------------------|-------------|
| Slic              | ce with Slic3r                        | Kill Slicing  | File Window Help<br>Print Settings Filament Settings Print                                           | ter Settings                                            |             |
| Slicer: Slic3r    | •                                     | ©© Manager    | ORCA XXL - PLA - V2.2  - default - ORCA XXL - ABS - V2.2 ORCA XXL - ABS - V2.2 ORCA XXL - ABS - V2.2 | Layer height:<br>First layer height:                    | 0.2<br>0.25 |
|                   |                                       | Configuration | ORCA XXL - ORCAFLEX - V2<br>ORCA XXL - ORCAFLEX_HIP<br>ORCA XXL - PA12 NYLON -                       | Vertical shells                                         |             |
| Print Setting:    | ORCA XXL - PLA_PVA - V2.2             | •             | ORCA XXL - PET - V2.2                                                                                | Perimeters (minimum):                                   | 2           |
| Printer Settings: | ORCA XXL - PLA_PVA - V2.2             | •             | ORCA XXL - PLA_HIPS - V2.2<br>ORCA XXL - PLA_PVA - V2.2                                              | Spiral vase:                                            |             |
| Filament settings | :                                     |               | ORCA XXL - WOODFILL - V2<br>Orca - ABS - v1.3                                                        | Horizontal shells                                       |             |
| Extruder 1:       | ORCA XXL - PLA - V2.2                 | •             | Orca - ARNITEL-SHORE40D<br>Orca - NYLON-PA12 - v1.2                                                  | Solid layers:                                           | Top: 3      |
| Extruder 2:       | ORCA XXL - PVA - V2.2                 | •             | Orca - PLA - v1.2<br>Orca - PLA overhang thresh<br>Orca - WOODFILL - v1.2                            | Quality (slower slicing)<br>Extra perimeters if needed: |             |

- 2. Select the profile you like to adjust/copy. (each tab has different profiles).
- Change the required setting.
   Note: A change for "Print Settings", "Filament Settings" and "Printer Settings" for a specific material has to be adjusted and saved in each tab!
- Save the file. Make sure you give your profile a new name so that you do not overwrite the already existing profile.

| File Window Help                                  |
|---------------------------------------------------|
| Print Settings Filament Settings Printer Settings |
| ORCA XXL DLA V2.22 - Notes                        |
| Layer Layer                                       |
| Infill Save print settings as:                    |
| Speed ORCA XXL - PLA TEST 1 2 3 - V2.2            |
| Skirt a OK Cancel                                 |
| Nata                                              |
|                                                   |

**Note:** Be careful with changing settings, while these will affect the performance of the 3D printer.

**Note:** Hoover over a setting will show a pop up box which describes the use of the setting.

### Do not change:

Print settings: tabs output options and advanced!

Printer settings: bed size, this is a standard size.

Printer settings: Don't delete lines from the custom G-code (this contains settings for bed temperature and homing which are there for safety reasons).

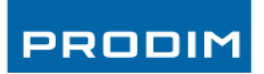

Note: Make notes in your profile so you will know what has been changed.

| 💋 Slic3r                                                                                                    |                     |  |
|----------------------------------------------------------------------------------------------------|---------------------|--|
| File Window Help                                                                                                    |                     |  |
| Print Settings Filament Settings P                                                                                                    | inter Settings      |  |
| ORCA XXL - PLA - V2.2 (<br>CALAYERS and perimeters<br>Infill<br>Seed<br>Skirt and brim<br>Support material<br>Notes<br>Output options<br>Multiple Extruders | Notes<br>test 1 2 3 |  |

close the slicer configuration tool and you are able to select the new profiles in the drop down boxes in the "slicer tab".

|                    | Slice         | e with Slic3r                                                                         | Kill Slicing  |
|--------------------|---------------|---------------------------------------------------------------------------------------|---------------|
| Slicer:            | Slic3r        |                                                                                       | ▼ 🗣 Manager   |
|                    |               |                                                                                       | Configuration |
| Print Settin       | ng:           | ORCA XXL - PLA_PVA - V2.2                                                             |               |
| Printer Settings:  |               | Orca - ABS - v1.3<br>Orca - ARNITEL-SHORE40D - v                                      | /1.2          |
| Filament settings: |               | Orca - PLA - v1.2                                                                     |               |
| Extruder 1:        |               | Orca - PLA overhang threshold :                                                       | 50- v1.2      |
| Extruder 2:        |               | ORCA XXL - ABS - V2.2<br>ORCA XXL - ABS_HIPS - V2.2<br>ORCA XXL - ORCAFLEX - V2.2     |               |
|                    |               | ORCA XXL - ORCAFLEX_HIPS                                                              | - V2.2        |
| Overrie            | de Slic3r Set | ORCA XXL - PA12 NYLON - V2<br>iii ORCA XXL - PET - V2.2<br>ORCA XXL - PLA - V2.2      | 2             |
| [                  | Copy Prin     | ORCA XXL - PLA TEST 1 2 3 -                                                           | V2.2          |
| Enabl              | e Support     | ORCA XXL - PLA_PIPS - V2.2<br>ORCA XXL - PLA_PVA - V2.2<br>ORCA XXL - WOODFILL - V2.2 | (050NOZZLE)   |
|                    | u looning     |                                                                                       |               |

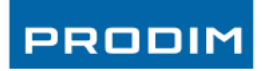

### 9. Printing

### 9.1. Startup & Connect

- 1. The Prodim XXL Pro must be switched-on and connected to the computer using the USB cable.
- 2. Open the program "Orcabot Repetier Host".
- 3. Click on the button "Connect" in the top left corner (to connect the printer with the program).
- 4. When connected Press The Tab "Manual Control"
- 5. Always Home the device before changing settings. Use the Home buttons (located around the Round navigator button) to start (you can use each axle separate (X, Y, Z) or home all axes at once using the home button without text = Home ALL)

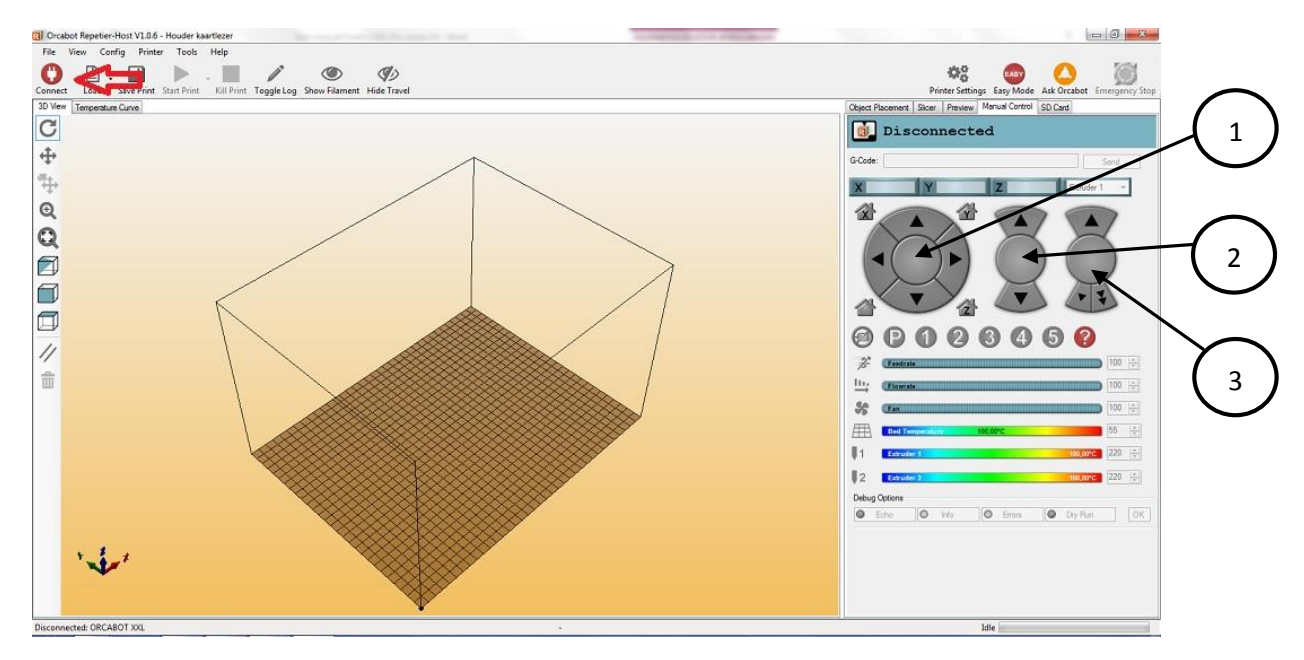

Explanation other buttons:

1

2

3

The "round navigator button" are for manual controlling the extruders (right – left) and the bed (back – forth).

The middle button is the button for moving your Bed (Z Axis) up and down.

The third button is the button for extruding and retracting (reverse) your extruders. Be careful not to use the fast extruding button (double Arrows)! Always use the normal extruding speed button.

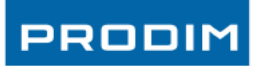

### 9.2. Setting Temperature

- 1. Make sure the glass plate is installed on the printbed with the (yellow) kapton-tape on top.
- 2. It is important to start a print on a perfect clean Print bed. Degrease the Print bed with a towel and e.g. Acetone or Ammonia.
- 3. In the tab "Manual control" the temperature for the extruder and the print bed can be set.
- 4. Enable or disabled the heater bed and extruder by pressing the picture in front the temperature bars.
- 5. Enter the required value in the boxes behind the temperature bars.

**Note:** The temperature values are shown in the thermometer and also on the bottom of your screen.

Always wait untill the requred temperature is reached before continuing!

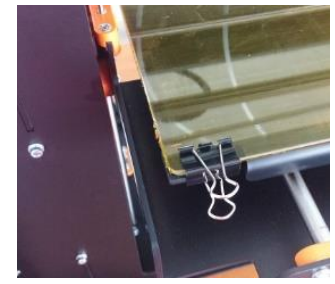

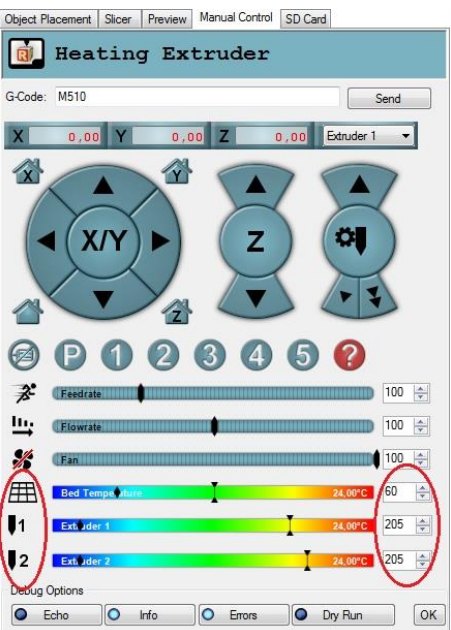

### **Temperature Settings Print Materials**

| MATERIAL | HOT-END TEMPERATURE | BED TEMPERATURE                 |
|----------|---------------------|---------------------------------|
| ABS      | 260°C               | 120°C / Maximum bed temperature |
| OrcaFlex | 270°C               | 120°C / Maximum bed temperature |
| Nylon    | 280°C               | 120°C / Maximum bed temperature |
| PLA      | 205°C               | 60°C                            |
| PVA *    | 190 - 210°C         | Dependent on combined material  |
| HIPS     | 240°C               | Dependent on combined material  |
| PET      | 210°C               | 70°C                            |
| Woodfill | 200°C               | 60°C                            |

\* Current PVA - from March 2015

| MATERIAL 1 | MATERIAL 2 | HOT-END 1<br>TEMPERATURE | HOT-END 2<br>TEMPERATURE | BED<br>TEMPERATURE           |
|------------|------------|--------------------------|--------------------------|------------------------------|
| ABS        | HIPS       | 260°C                    | 240°C                    | 120°C / Max. bed temperature |
| OrcaFlex   | HIPS       | 270°C                    | 240°C                    | 120°C / Max. bed temperature |
| Nylon      | HIPS       | 280°C                    | 240°C                    | 120°C / Max. bed temperature |
| PLA        | PVA        | 220°C                    | 220°C                    | 60°C                         |
| PET        | PVA        | 210°C                    | 220°C                    | 60°C                         |
| Woodfill   | PVA        | 200°C                    | 220°C                    | 60°C                         |

These values can change, for actual temperature settings visit: http://www.prodim-systems.com/en-en/Download-Area.ehtml

### 9.3. Loading/Replacing filament

- 1. If you printed with a material before, cut the filament 10 cm above the extruder. Retract the spool material from the tube.
- 2. (re)Place the new filament spool on the spool holder and slide the filament in the tube until it reaches the extruder.
- 3. Set the temperature of the extruder on the material temperature what last was printed (or if there is no material printed before set it to the required temperature for the material to print).

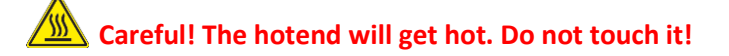

- 4. Wait until the extruder temperature is reached .
- 5. Unlock the extruder clamp, and pull out the material which was printed before.
- 6. Be sure that the Hobbed shaft is clean (no degrease from earlier material). If it's not clean use a toothbrush to clean the hobbed shaft.
- 7. If you are going to print with a different material clean the Hotend. See chapter 10.4. Cleaning the hotend.
- 8. Cut the end of the new filament with a cutter and feed it into the extruder and close the extruder.
- 9. The hobbed shaft needs the right amount of pressure to extrude the filament material. Therefore the spring tension in the extruder knob can be adjusted.
- 10. Check if the filament is grooved but not squeezed. To adjust the hobbed shaft pressure rotate the knob.

Clockwise = tighter Anti-clockwise = loose

The spring tension variates with different materials!

- 11. Select the extruder you want to extrude by clicking "extruder 1" or "extruder 2" in the drop down box of the Manual Control tab (upper right).
- 12. Click on the arrow for extruding at least 20mm of material.
- 13. This should be enough to clean the old material.
- 14. Set the temperature of the new material
- 15. And extruding some more material again.
- 16. You're ready for printing

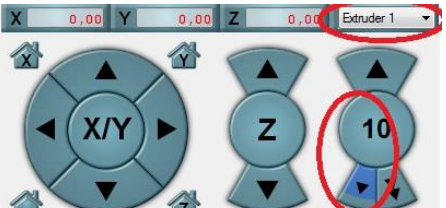

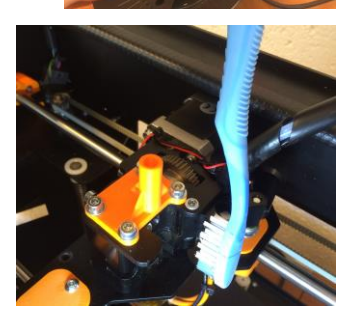

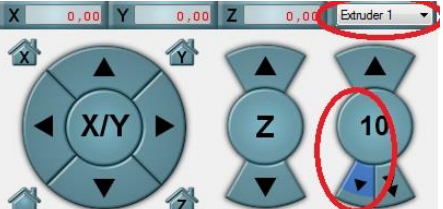

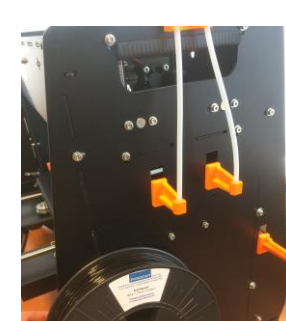

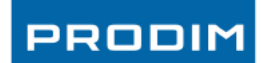

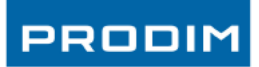

### 9.4. Start print & check bed level

When a G-code is loaded you can start printing.

Check If the temperature is at the required level and feed manually the extruder with some material see chapter <u>9.3.</u> Loading/Replacing filament

Start the printer by pressing the "Start Print" button.

When the print is started it is very important to check if the material sticks to the printbed.

You can adjust the bed height while printing the first loop (skirt material)

Rotate the Z-axe adjusting wheel clockwise to raise the bed a bit. Rotate counterclockwise to lower the bed

You will get some experience adjusting the bed to the perfect level.

Wait until the first layer is finished, to check if the material sticks to the complete bed.

### Notes:

- After printing, the machine will automatically cool down and move the extruders away from the product.
- Reminder, never touch the bed of extruder with bare hands.
- Use pliers or tweezers for removing parts (not manually, otherwise you need to degrease again).

| <u>ک</u>                             | Ą | D          |
|--------------------------------------|---|------------|
| <u> </u>                             | ¢ | O = Wrong! |
| = printbed<br>= nozzle<br>= filament |   |            |

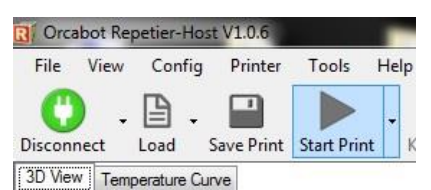

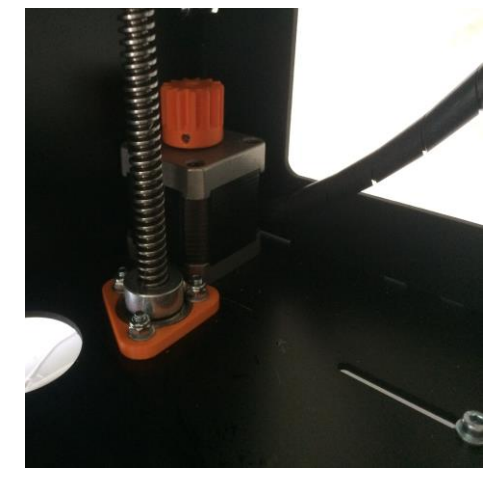

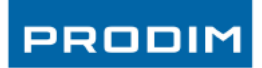

### 10. Tips & Tricks

### **10.1. Calculate the amount of filament**

The amount of filament is listed in the G-code. Scroll down in the "G-code editor tab" to the end of the "G-code" and look for ": filament used = .....mm (.... cm3)". There the length (mm) and volume (cm3) of the filament used is listed.

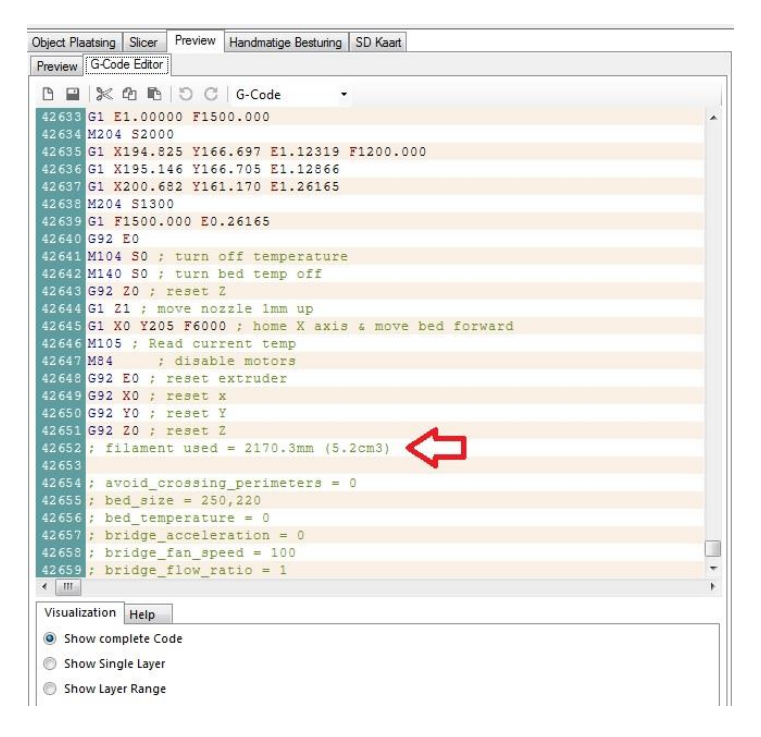

To calculate the amount of material in weight use these formulas:

| Volume                       | $=\pi * r^2 x L$                                                 |                          |                   |  |  |  |
|------------------------------|------------------------------------------------------------------|--------------------------|-------------------|--|--|--|
|                              | = 3,14 x (1,75/2 (mater                                          | ial) x (1,75/2) x Length |                   |  |  |  |
| Example                      | = 3,14 x 0,875 x 0,875                                           | x 2170.3 = 5217 mm² =    | 5,2 cm3           |  |  |  |
| Amount of material in weight | = Volume x ρ (density)                                           | + 10%                    |                   |  |  |  |
| Density (approx.):           | PLA = 1,24 gr/cm3                                                | ABS = 1,03 gr/cm3        | PET = 1,38 gr/cm3 |  |  |  |
| example                      | PLA = 5,2 x 1,24 = 6,4 gram + at least 10% = 7,1 grams on spool. |                          |                   |  |  |  |

Each roll of filament contains approximately 750 grams of material (can variate, check the specs to get the proper values).

Only the spool (excl. the filament) weight 250 grams

To weigh the available amount of material on a half used roll, weigh it and subtract the 250 gr for the spool. Use at least a marge of 10%.

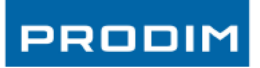

### **10.2. Change the colors of extruders in Repetier**

You can colorize the materials on screen to match the installed spools on the printer,

Start the Repetier host software and click "Config" in the highest tab and select "Printer settings". The printer settings window will be open.

| Language Printer Settings Ctrl+P Firmware EEPROM Configuration Alt+E Units of imported Objects          |
|----------------------------------------------------------------------------------------------------|
| Construct Settings     Ctrl+P Lo     Firmware EEPROM Configuration Alt+E Temp Units of imported Objects |
| t Lo     Firmware EEPROM Configuration Alt+E     Units of imported Object                               |
| Preferences Alt+P                                                                                       |

Click in the printer settings on the "extruder tab". Under extruder 1 or 2 you can by clicking on the color select the color that you want. If you have selected the colors click first on "Apply" and "OK"

|                     |                                 | and providence and          | 1000 |          | 1 |
|---------------------|---------------------------------|-----------------------------|------|----------|---|
| W Temperature Curve | Printer: ORCABOT XXL            |                             |      | <b>•</b> | - |
| _                   | Connection Printer Extruder Pri | nter Shape Advanced         |      |          |   |
|                     | Number of Extruder:             | 2                           |      |          |   |
|                     | Max. Extruder Temperature:      | 280                         |      |          |   |
|                     | Max. Bed Temperature:           | 120                         |      |          |   |
|                     | Max. Volume per second          | 12 (mm <sup>3</sup> )       | /s]  |          |   |
|                     | Printer has a Mixing Extruder   | (one nozzle for all colors) |      |          | L |
|                     | Extruder 1                      |                             |      |          |   |
|                     | Name:                           |                             |      |          |   |
|                     | Diameter: 0.4                   | [mm] Temperature Offset:    | 0    | [°C]     |   |
|                     | Color:                          |                             |      |          |   |
|                     | Offset X: 0                     | Offset Y:                   | 0    | [mm]     |   |
|                     | Extruder 2                      |                             |      |          |   |
| N                   | Name:                           |                             |      |          |   |
|                     | Diameter: 0.4                   | [mm] Temperature Offset:    | 0    | ["C]     |   |
| 1                   | Color:                          |                             |      |          |   |
|                     | 017 1 11                        | Offerst Vi                  | 0    | [mm]     | 1 |

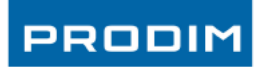

### 10.3. Adjusting Skirt height

A Skirt is an outline around your model with an offset of 7mm (standard). The skirt is a useful first line for checking the bed height level before you start printing your actual model. It helps you to adjusting the first layer for better adhesion.

When must I adjust the height of the skirt?

- If you have a lot of small parts on the bed with a lot of retraction (See Glossary).
- If extruder 2 has a long print duration and extruder 1 is oozing (leaking material)

### Advantage:

- Better adhesion on bed because you can adjust the first layer.
- Better quality of printed models.

### disadvantages:

- It consumes al little more of filament.

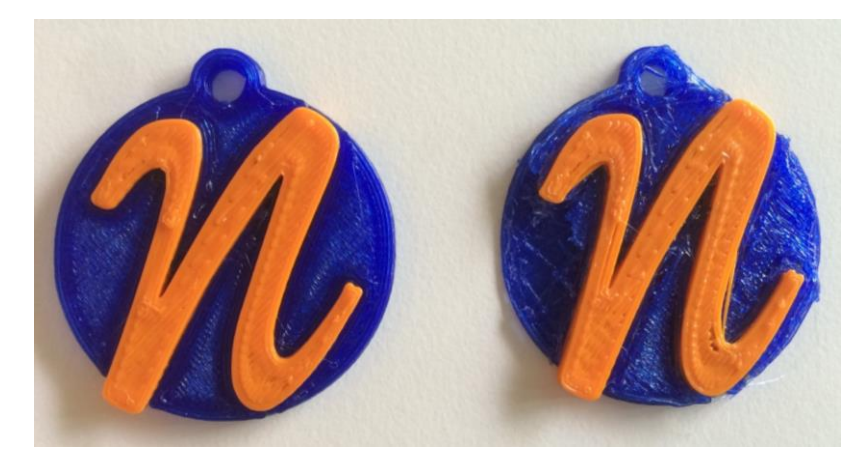

Sample with/without maximal Skirt height on the outside of the model

1. You can adjust the Skirt height in your printer profiles see chapter <u>Change/add Print profile</u> (advanced) for the profile you are going to use.

The settings can be found in the tab "Print Settings" > "Skirt and Brim"

| 💋 Slic3r                              |                           |         |            |  |
|---------------------------------------|---------------------------|---------|------------|--|
| File Window Help                      |                           |         |            |  |
| Print Settings Filament Settings Prin | nter Settings             |         |            |  |
| ORCA XXL - PLA - V2.2 : 👻 📄 🥥         | Skirt                     |         |            |  |
| Layers and perimeters                 | Loops:                    | 1       |            |  |
| Infill                                | Distance from object:     | 2       | mm         |  |
| Speed                                 | Skirt height:             | 9999999 | 🔹 layers 🤇 |  |
| Support material                      | Minimum extrusion length: | 5       | mm         |  |
| Notes                                 | Brim                      |         |            |  |
| Multiple Extruders                    | Brim width:               | 0       | mm         |  |

If you have high models then it is recommend to set the Skirt height to the maximum. You can do this by filling 999999 in in the layers field.

User manual: Prodim XXL Pro version 3.0.3 Oct 2015

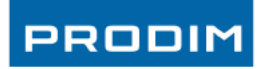

### **10.4. Cleaning the Hotend**

It's important that the hotend is clean before you start with printing. Cleaning of the hotend will result a better print quality. You can buy the Cleaning fiber on our website.

When to clean the hotend?

- If you change from material (example from ABS to PLA) is recommend to clean the hotend with Cleaning fiber.
- If the extruder filament contain residues from previous prints.
- 1. Set the temperature of the extruder on the material temperature what last was printed.

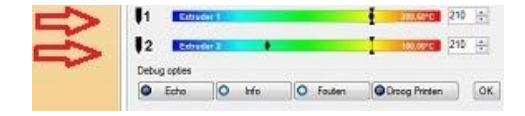

For temperature settings:

- Visit the Prodim website <u>http://www.prodim-systems.com</u>

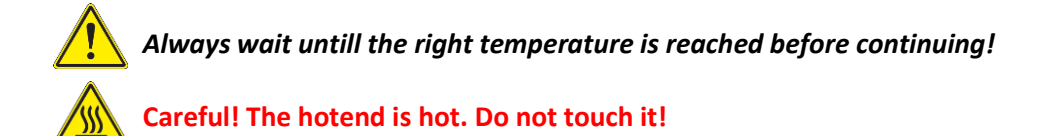

- 2. Unlock the extruder clamp.
- 3. Retract the last used material from the extruder (manually).
- 4. Place the cleaning fiber in the extruder and close the extruder clamp.
- 5. Select extruder that you want by clicking "extruder 1" in the drop down box and feed the hotend with cleaning fiber.
- 6. Click four times on the arrow for extruding 200 mm of material. Extruder extrudes now the cleaning fiber.
- 7. Be sure and check of the cleaning fiber took all the existing old material from the hotend.
- 8. If the extruder filament is not clean after extruding the 200mm of material repeat these steps.
- 9. Unlock the extruder clamp, Retract the left pieces of the cleaning fiber from the extruder (manually).
- 10. Place the material to use for the next print in the extruder and close the extruder clamp.
- 11. Don't forget to reset the temperature of the extruders for the material that you want for printing!
- 12. Then you're ready for the next print.

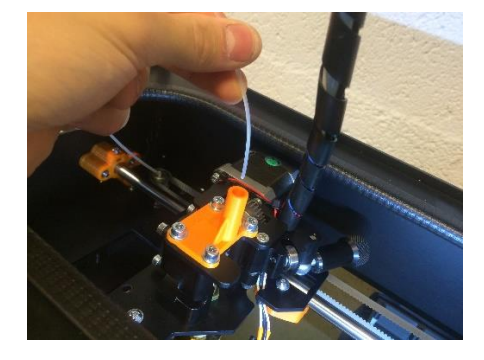

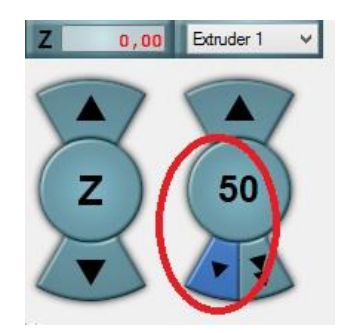

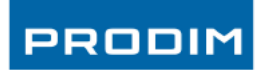

# **10.5. Printing Log**

This logbook is a tool to record all your history print jobs. Based on this results you can a learn from your mistakes and you can improve your printing skills.

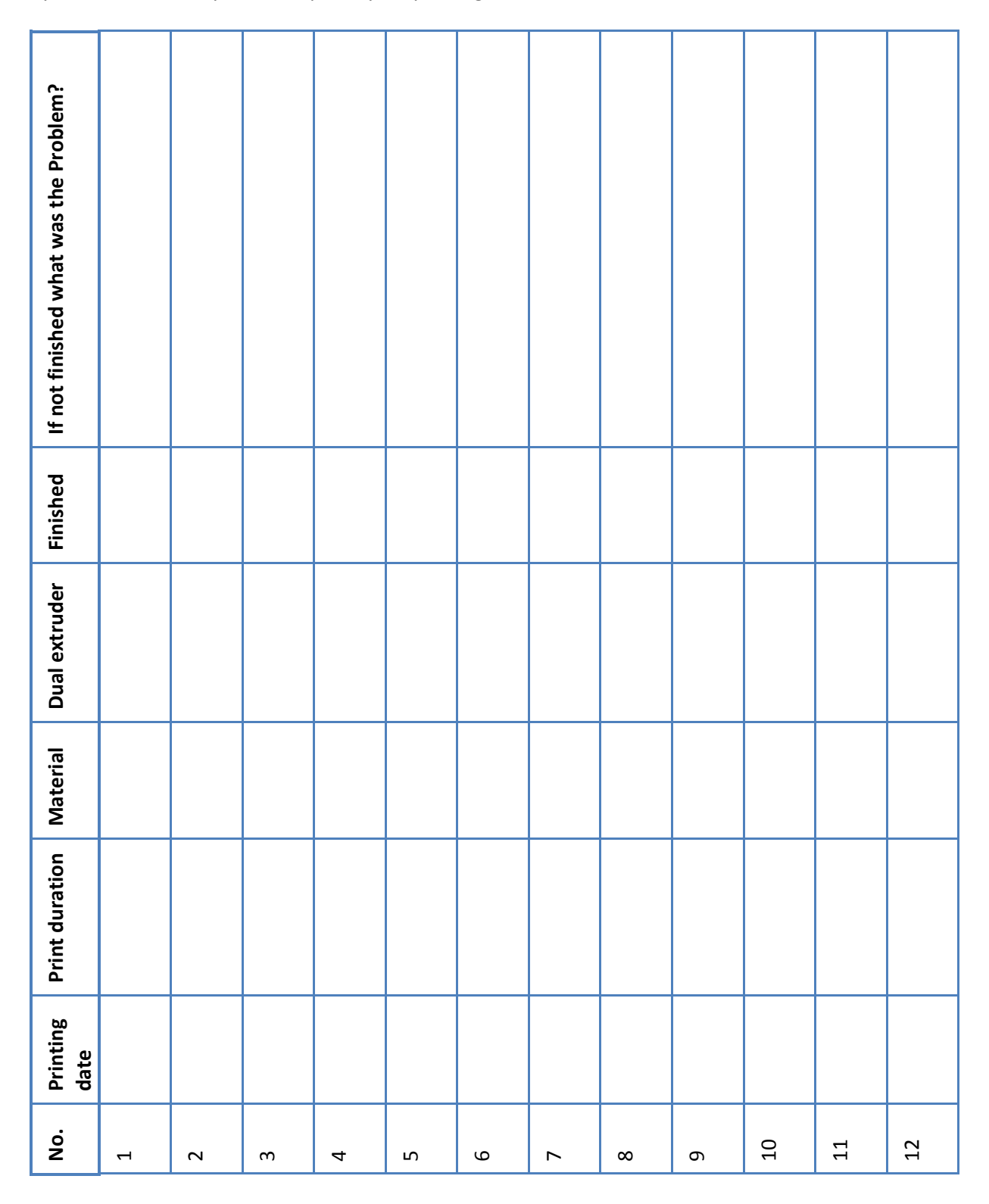

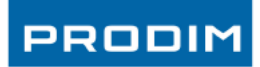

# 11. Calibration

### 11.1. Nozzle allignment (height).

If you have replaced the hotend or nozzle you need to recalibrate your Printer in height. This is because the height can be variate with the new hotend or nozzle(s). Follow the steps for recalibrating the Nozzle height.

### Measuring the distance between nozzle and printbed.

- Disable the printer motors or shut down completely.
- Position the 2 printheads next to each other in the middle of the printbed.
- Position the print bed by turning the wheel of the Z-axis clockwise. Keep turning the bed up until the lowest nozzle touches the bed. Do not turn it up too far because then the nozzle will push the print bed downwards.
- Move the extruder that is situated nearest to the printbed out of the way (to its home position).
- Take the nozzle that is situated the furthest from the print bed.
- Measure the distance between the nozzle and the print bed.
- You can use a feeler gauge or you can do this with your Repetier host. Raise the bed Z-axle in streps of 0,1mm and counting the number of steps. times you have to push the button until the nozzle touches the bed.
- We will have to add/substract this measurement value from the extruder height in the Marlin.cfg file. (see next page)

### Downloading the Marlin.cfg file from the printer.

you will need a USB-stick

- Mount the USB-stick in the USB port on the back of the printer.
   Open Repetier Host software and fill in the following code in the G-code field: M511 and press "send".
- Wait 10 seconds and remove the USB-stick from the printer.
- Mount the USB-stick in the computer and open the Marlin.CFG file with notepad.

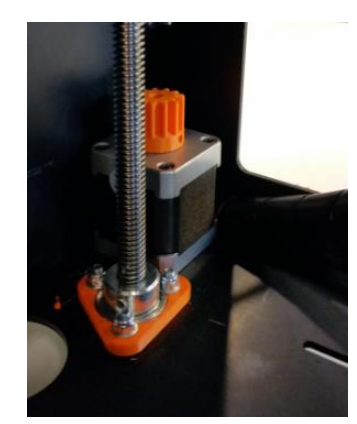

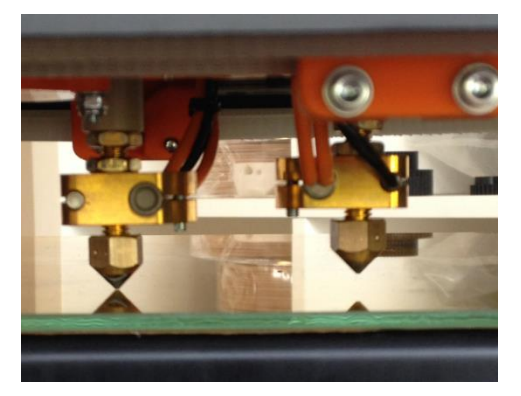

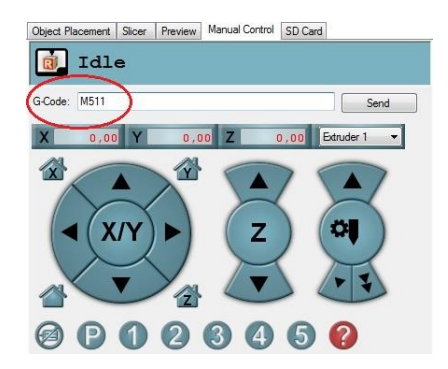

27

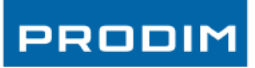

|                                                    | X                 | - axis  | Y-axis | Nozz | le distance                      |
|----------------------------------------------------|-------------------|---------|--------|------|----------------------------------|
| Changing the offect value                          |                   | Û       | Û      | Û    |                                  |
| changing the onset value                           | Extruder_0_offset | = 0.0,  | 0.0,   | 0.0  | ; Printhead Left offset X, Y, Z  |
|                                                    | Extruder_1_offset | = -6.2, | -0.62, | -0.3 | ; Printhead Right offset X, Y, Z |
| Scroll downwards until vou see:                    | Extruder_2_offset | = 0.0,  | 0.0,   | 0.0  | ;                                |
| Extruder_1_offset ; Printhead Right offset X, Y, Z | Park_Feedrate     | = 300   |        |      | ; Extruder parking speed         |

We are going to modify only Extruder\_1\_offset = 0.0, 0.0, **0.0** (The last number = Z height)

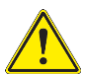

Do not change the "Extruder\_0\_offset" or anything else! Because extruder 0 is our base reference. "Extruder\_0\_offset" should be always 0.0, 0.0, 0.0 ! 0.00

By adjusting the height value you can have 2 situations:

Situation 1 If printhead Right is situated higher than printhead Left.

Change Extruder\_1\_offset with the measured value. If printhead Right is situated higher than printhead Left, you will have to deduct the measured distance. (it will be a negative number)

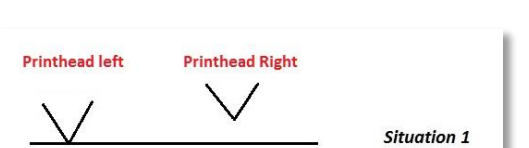

Example (-0.3 - 0.25 = -0.55) (0.25mm = Measured value with feeler gauge)

*Situation 2 if printhead Right is situated lower than printhead Left.* 

Change Extruder\_1\_offset with the measured value. If printhead Right is situated lower then printhead Left, you will have to add the measured distance. (it will be a positive number).

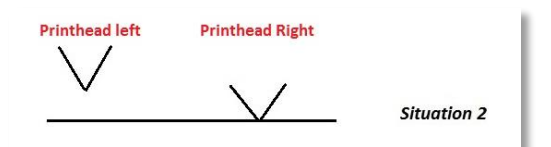

Send

Extruder 1

0 00

Object Placement Slicer Preview Manual Control SD Card

0,00

P 1 2 3 4 5

Y

G-Code: M510

X/Y

x

Example (-0.3 + 0.25 = **0.05**) (0.25mm = Measured value with feeler gauge)

After changing "Save" the file and close notepad.

### Upload the Marlin.cfg file to the printer.

- Mount the USB-stick into the USB port of the Printer and type in the G-code field : M510.
- This will upload the Marlin.cfg file from the USB to the printer.
- Remove the USB-stick.
- Shut down the printer by first disconnecting it from the computer and then switching it off by using the on/off switch on the right side of the Printer!

The settings are now loaded in to the configuration of the machine.

Check if the height of the nozzle(s) are adjusted perfectly by printing a small multi material file. If not, repeat the steps of this manual.

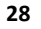

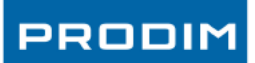

### **11.2.** Calibration 2<sup>nd</sup> extruder (X,Y-axis calibration 2<sup>nd</sup> extruder)

If you have replaced a new hotend, nozzle or you made other modifications you need to recalibrate your Printer. This is because the Right printhead has to be aligned to the Left printhead in the configuration of the printer.

You need: 2x PLA filament ( 2 different colors are advised).

### Print a calibration print

- 1. Start the printer and connect the printer with the Orcabot Repetier Host software.
  - Visit the Prodim website. <u>http://www.prodim-systems.com/en-en/Download-Area.ehtml</u>
  - Download the Extruder Calibration file and save it to your harddisk.
- 2. Heat your extruders up to 205°C and printbed on 60°C.
- 3. Load the downloaded file into Repetier.
- 4. Before printing make sure both extruders are heated and some material is manually extruded trough both extruders.
- 5. Print the calibration print with the dual heads (PLA).
- 6. Remove the glass plate from the bed.
- 7. First we are going to change the offset of the X-axis.

Check which orange line above is aligned perfectly with the black line on the glass plate. Count the stripes from the 0 to the one that is aligned perfectly. Every stripe is 0,1 mm.

### Example:

If the 4<sup>th</sup> black stripe on the left side of the 0 is aligned perfectly with the orange one, Printhead right should move  $-0.1 \times 4 = -0.4$  mm in X-axis. Y-axis Y-axis Starting point = 0 Starting point = 0

8. Do the same with the Y-axis.

### Example:

If, for example, the 5<sup>th</sup> black stripe above the 0 is aligned perfectly, Printhead Right should move  $0,1 \times 5 = +0.5$ mm.

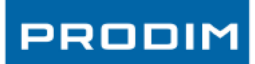

### Downloading the Marlin.cfg file from the printer

• Type : M511 in the G-code field and press "send". See page 27 <u>Downloading the Marlin.cfg file from the printer.</u>

### Changing the X,Y offset value

- Scroll downwards unit you see: Extruder\_1\_offset
- We are going to modify only **Extruder\_1\_offset** =0.0, 0.0, 0.0
- Change the values by adding or deducting the measured value (depends of the value is positive or negative)

For example:

These values are before calculation:

Extruder\_1\_offset = -6.2, -0.62, -0.3 (in .cfg file)

Measured value = X = -0.4Y = +0.5

New values after calculation:

Extruder\_1\_offset = -6.6, -, -0.12, -0.3

9. Save the file to your USB stick.

### Upload the Marlin.cfg file to the printer.

• Type : M510 in the G-code field and press "send". See page 28 <u>Upload the Marlin.cfg file to the printer.</u>

### **Check the Calibration**

- Start the printer and connect the printer with the Orcabot Repetier Host software.
- Home all axes.
- Check if the extruder offset calibration is correct by restarting the calibration print or print a small multi material file. If not, not repeat the steps of this manual.

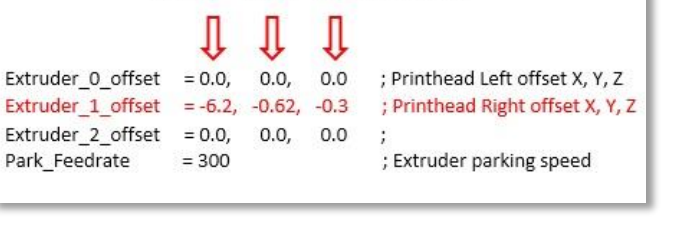

X- axis Y-axis Nozzle distance

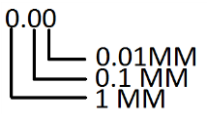

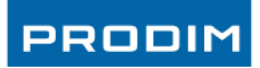

### 12. Troubleshooting

If you are having difficulties during printing use this checklist to discover what is going wrong.

### Not enough or no filament flow.

#### Temperature is too low

Make sure the temperature of the hotend matches the recommended temperature for the filament you are using.

### Is the clamping system adjusted properly ?

To test first click extrude, then retract. The teeth of the hobbed shaft should be pressed <u>a little</u> into the filament. See chapter <u>14.3 Loading / Replacing filament</u>

### There is no filament coming out of the hotend. Is the clamping system tightened to much?

To check: open the extruder and see if the grooves of the hobbed shaft are clogged with filament gravel. Clean the hobbed shaft with a brush. See chapter <u>14.3 Loading / Replacing filament</u>

### There is no filament coming out of the hotend

Try to push the filament manually through when the hotend is at its recommended temperature. If this is difficult/impossible your hotend or nozzle is probably clogged with material. To fix this you can clean the hotend or replace the hotend / nozzle. Please contact the helpdesk for a manual.

### The print is coming loose from the bed.

### The temperature of the bed is wrong.

Make sure that the temperature of the bed matches the recommended temperature for the filament you are using.

### Bed not cleaned.

Make sure you have degreased the bed with acetone fully before printing.

### Bed is not leveled

Make sure the bed is aligned. You can change the bed height by tightening or loosening the springs under the bed.

### Calibration of the Left Printhead is lost

Please see page 29 for calibrating the 2<sup>nd</sup> extruder.

### **Communication Problems.**

Please check if you have adjusted the computer settings. <u>Check chapter 7, computer preference and</u> <u>settings.</u>

### There are no Print profiles installed

Make sure you install the software with administrator rights!

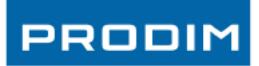

### 13. Warranty and repair

Prodim Provides utmost care to its devices; every printer is carefully tested and tuned for optimum performance. The final print is the proof for Prodim that the printer leaves the company in good condition. Prodim offers a one-year warranty on critical components, such at the discretion of Prodim. The customer is responsible for the return shipment, according to proper procedure. Readjusting the printer is not covered by this warranty.

3D Printers are typical for the high level of research and trying. Boundaries are therefore, continuously challenged. Prodim Tries to assist its users by always improving its printer settings. However, it is not possible to grant warranty on this. The user is responsible for the use thereof. Consumable parts are not covered by this warranty.

Always keep the package. Prodim is otherwise forced to charge a new package with a possible return shipment. Costs arising from damage caused by incorrect transport will be charged.

All legal rights including copyrights of the software, manuals and documentation stay in possession of Prodim International B.V. or her suppliers.

The General Terms and Conditions from Prodim International B.V. shall always apply.

For a warranty claim or service appointment, please refer to our website by clicking the following link:

http://www.prodim-systems.com/en-en/Support/Europe-3d-printer.html

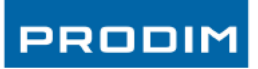

# 14. Contact Prodim

### Sales Office Europe

Prodim International BV

Lage Dijk 26 - 5705 BZ Helmond

The Netherlands

T: +31 (0)492 57 90 50

F: +31 (0)492 57 90 59

### **Opening Hours:**

Monday - Friday

8.30 am - 5 pm (Central European time)

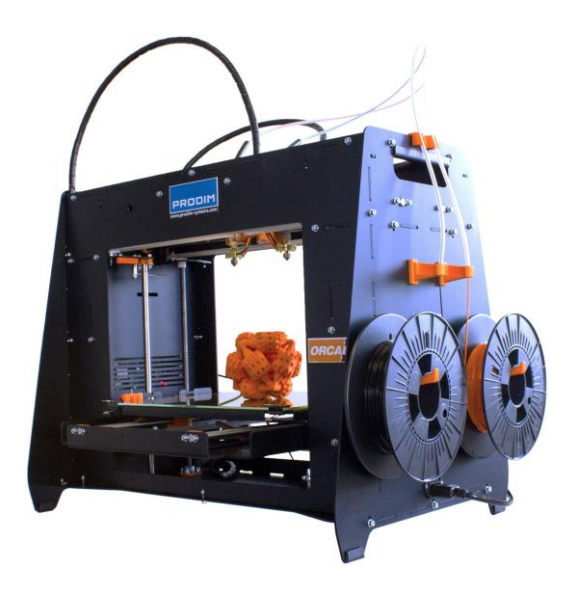